# cisco.

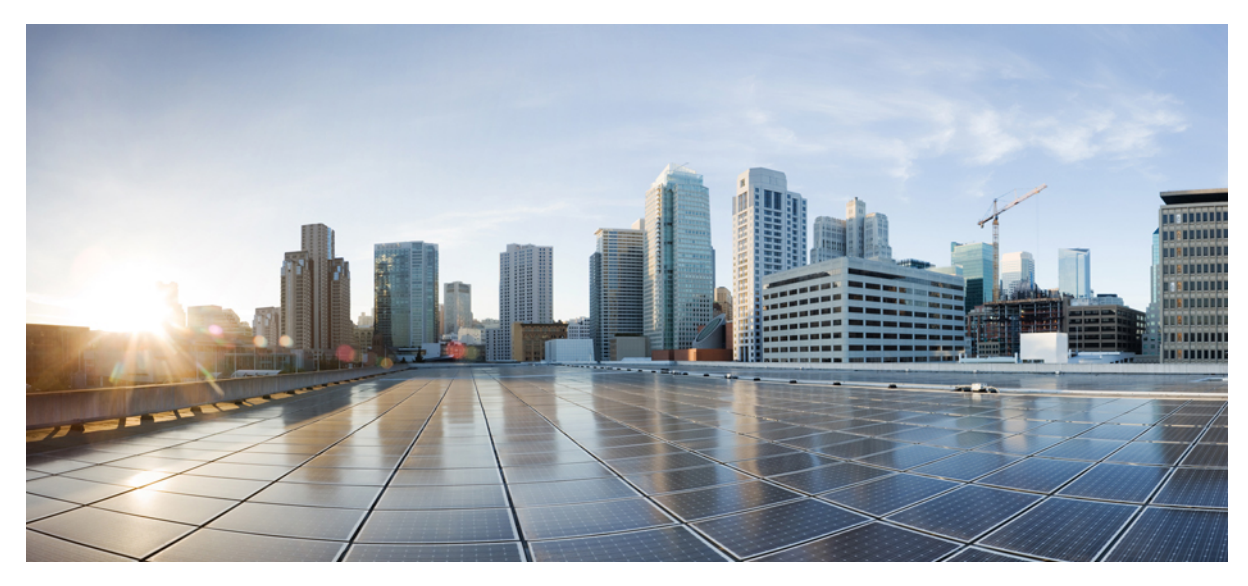

### **WLAN Express Setup and Best Practices Deployment Guide**

WLAN Express Setup and Best Practices Deployment Guide 2
Introduction 2
Supported Controllers and APs 4
Installing WLC 5
RF Profiles Configurations 16
Monitoring Dashboards 17
Best Practices Configurations 20

Revised: April 29, 2015,

## WLAN Express Setup and Best Practices Deployment Guide

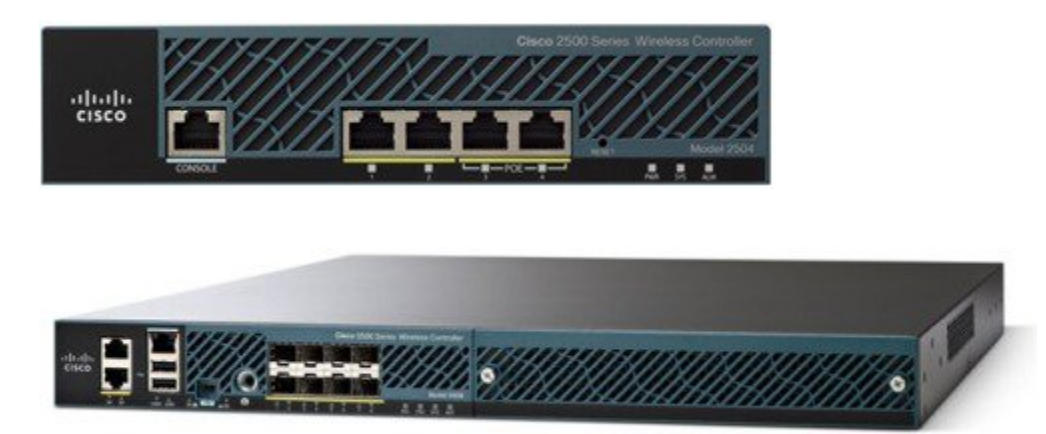

### Introduction

In release 8.1 of Unified WLC software, Cisco introduces a new simplified first time out of box installation and configuration interface for 2500, 5500, 7500, and 8500 wireless series controllers. The goal of this deployment guide is to provide a set of instructions to help easily setup a WLC to operate in a small, medium, or large network wireless environment, where access point(s) can join and together as a simple solution and provide various services, such as corporate employee or guest wireless access on the network.

With this **WLAN Express** setup software release, there is a new GUI simplified controller express setup in addition to two legacy ways to configure the Unified Wireless LAN Controller:

- Traditional command line interface (CLI) via serial console
- Updated method using network connection directly to the WLC GUI setup wizard

This guide provides instruction only for using the WLAN Express GUI setup wizard. Note that the WLAN Express Setup can be used only for the first time in out of box installations or when controller configuration is reset to factory defaults.

#### **Configuring WLC**

The general steps to configure the WLC are as follows:

#### Procedure

| Step 1 | Complete the configuration checklist.                                                                                               |
|--------|----------------------------------------------------------------------------------------------------|
| Step 2 | Unpack, connect, and power on the WLC.                                                                                              |
| Step 3 | Connect a client machine to Service Port of the WLC with an Ethernet cable.                                                         |
| Step 4 | Open a client web browser to access the WLC startup GUI.                                                                            |
| Step 5 | Enter the settings from the completed configuration checklist.                                                                      |
| Step 6 | Disconnect the WLC from client machine and connect to the network switch.                                                           |
| Step 7 | Connect access point(s) to the network switch.<br>Access points join the WLC, and the configured wireless network become available. |
| Step 8 | Connect wireless client(s) to the available network.                                                                                |

#### **Configuration Checklist**

The following checklist helps you to make the installation process easier, while using the GUI wizard to configure the WLC. While most of the information from the list is mandatory, there is some information that is optional (\*). Take a moment to fill out:

- Network switch requirement (see above reference for switch configuration example):
  - ° WLC switch port number assigned
  - ° WLC assigned switch port
  - Is the switch port configured as trunk?
  - Is there a management VLAN? Management VLAN ID
  - Is there a guest VLAN? Guest VLAN ID
- WLC Settings:
  - New admin account name
  - Admin account password
  - ° System name for the WLC
  - The current time zone
  - Is there a NTP server available? NTP server IP address
  - ° WLC Management Interface:
    - IP address
    - ° Subnet mask
    - ° Default gateway
  - ° Management VLAN ID

- Corporate Wireless Network
- · Corporate wireless name/SSID
- Is a RADIUS server required?
- Security authentication option to select:
  - WPA/WPA2 Personal
  - ° Corporate pass phrase (PSK)
  - WPA/WPA2 Enterprise)
  - ° RADIUS server IP address and shared secret
  - Is a DHCP server known? DHCP server IP address
- Guest Wireless Network optional:
  - ° Guest wireless name/SSID
  - Is a password required for guest?
  - Guest pass phrase (PSK)
  - ° Guest VLAN id (use id)
  - ° Guest networking:
    - IP address
    - Subnet mask
    - Default gateway
- Advanced option-Configure RF Parameters for Client Density as Low, Medium, or High.

### **Supported Controllers and APs**

The following controllers and APs are supported:

- Cisco 2500, 5500, 7500, 8500 series wireless LAN controller.
- Cisco WLC 8.1 supported APs; see 8.1 Release Notes for the list of supported APs.

### **Installing WLC**

#### Procedure

**Step 1** Connect a PC laptop's wired Ethernet port directly to Service Port of the WLC (see the following figure for Service Port location). The port LEDs blink to indicate that both machines are properly connected.

#### Figure 1: Service Port Location

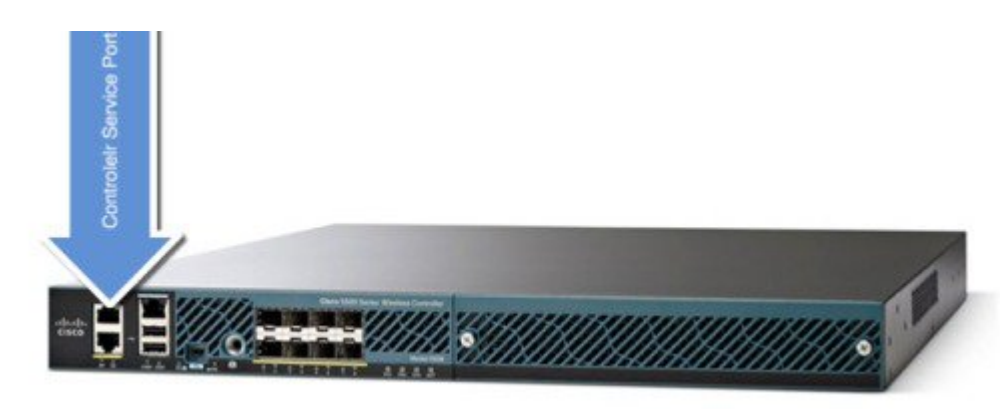

Figure 2: Sample of Initial Wireless Network Configuration; IP Addresses Used as an Example

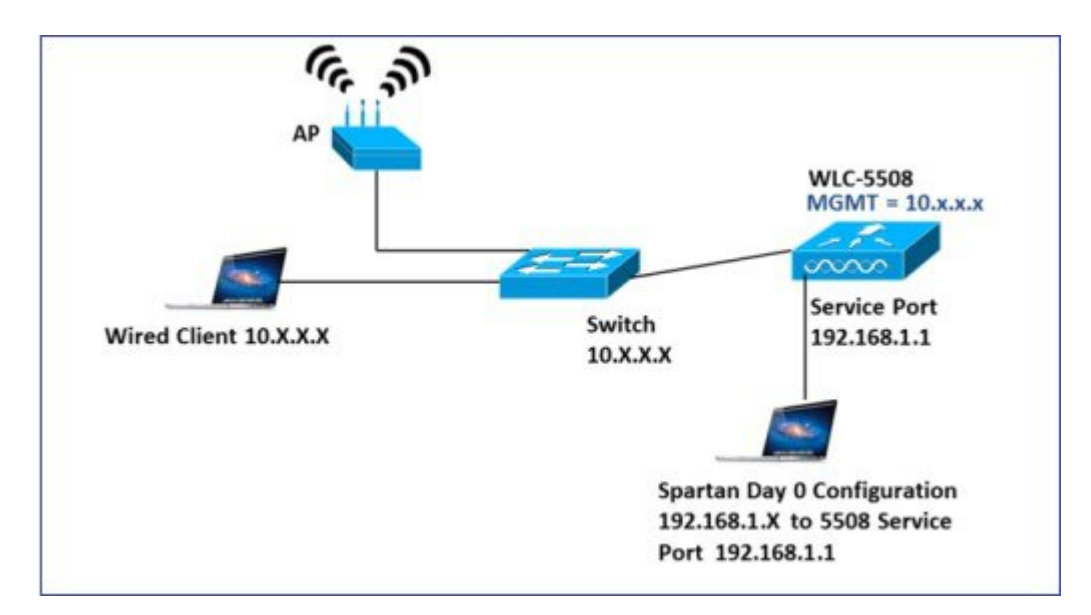

**Note** It may take several minutes for the WLC to fully power on to make the GUI available to the PC. Do not auto configure controller.

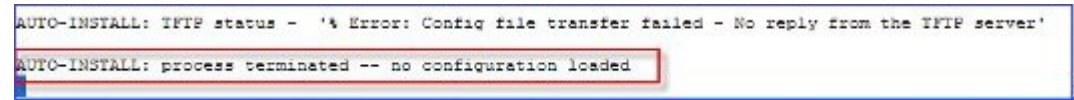

The LEDs on the front panel provide system status:

- The system is not ready LEDs is OFF
- The controller is ready LED is solid green

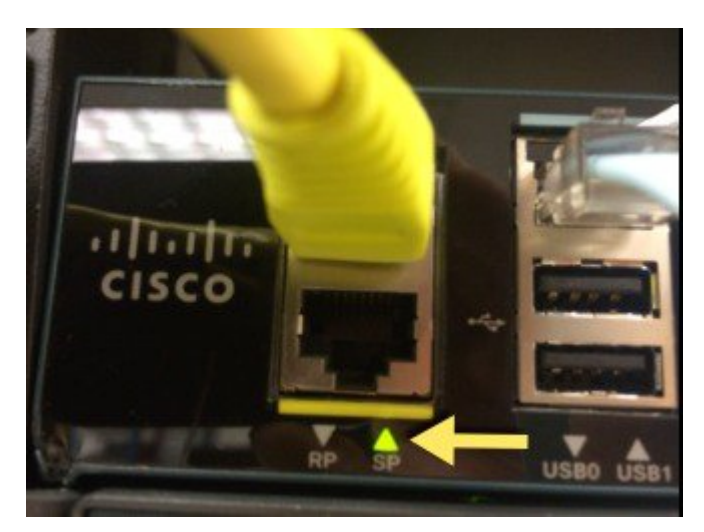

**Step 2** Configure DHCP option on the Laptop that you are connecting to the Service port. This assigns an IP address to your Laptop from the Controller service port 192.168.1.X or you can assign a static IP address 192.168.1.X to your Laptop to access the WLC GUI; both options are supported.

The following figure shows an example of the Mac Laptop getting an IP address from the DHCP service port for the initial configuration of the controller.

| USB Ethernet<br>Connected     | <->            | Status:         | Connected<br>USB Ethernet is currently | active and has the |
|-------------------------------|----------------|-----------------|----------------------------------------|--------------------|
| Wi-Fi<br>Connected            |                |                 | IP address 192.168.1.3.                |                    |
| Thundthernet<br>Not Connected | <->            | Configure IPv4  | Using DHCP                             | •                  |
| Bluetooth PAN                 | 8              | IP Address:     | 192.168.1.3                            |                    |
| Thund t Bridge                |                | Subnet Mask:    | 255.255.255.240                        |                    |
| Not Connected                 | <u>&lt;.</u> > | Router:         | 192.168.1.1                            |                    |
| VPN-RTP<br>Not Connected      |                | DNS Server:     | 10.10.10.1                             |                    |
| VPN-SJ<br>Not Connected       |                | Search Domains: |                                        |                    |
| - *                           |                |                 |                                        | Advanced           |

The following figure shows an example of network settings on Windows PC (Start > Run > CMD > ipconfig).

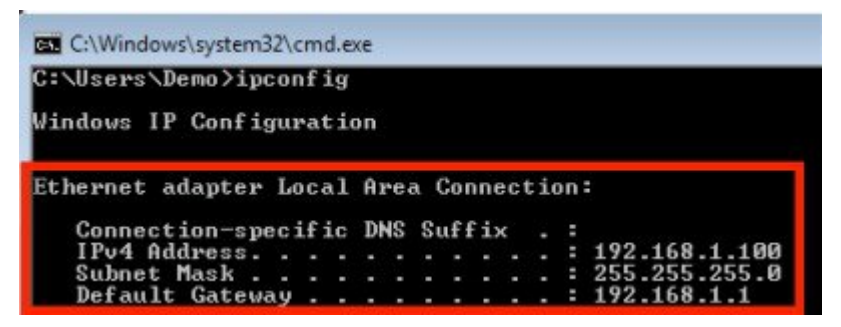

Step 3 Upon confirming that there is an IP address of 192.168.1.x assigned to your computer, open a web browser (preferably Chrome and Safari) and open the URL: http://192.168.1.1. The following screen appears in your browser.

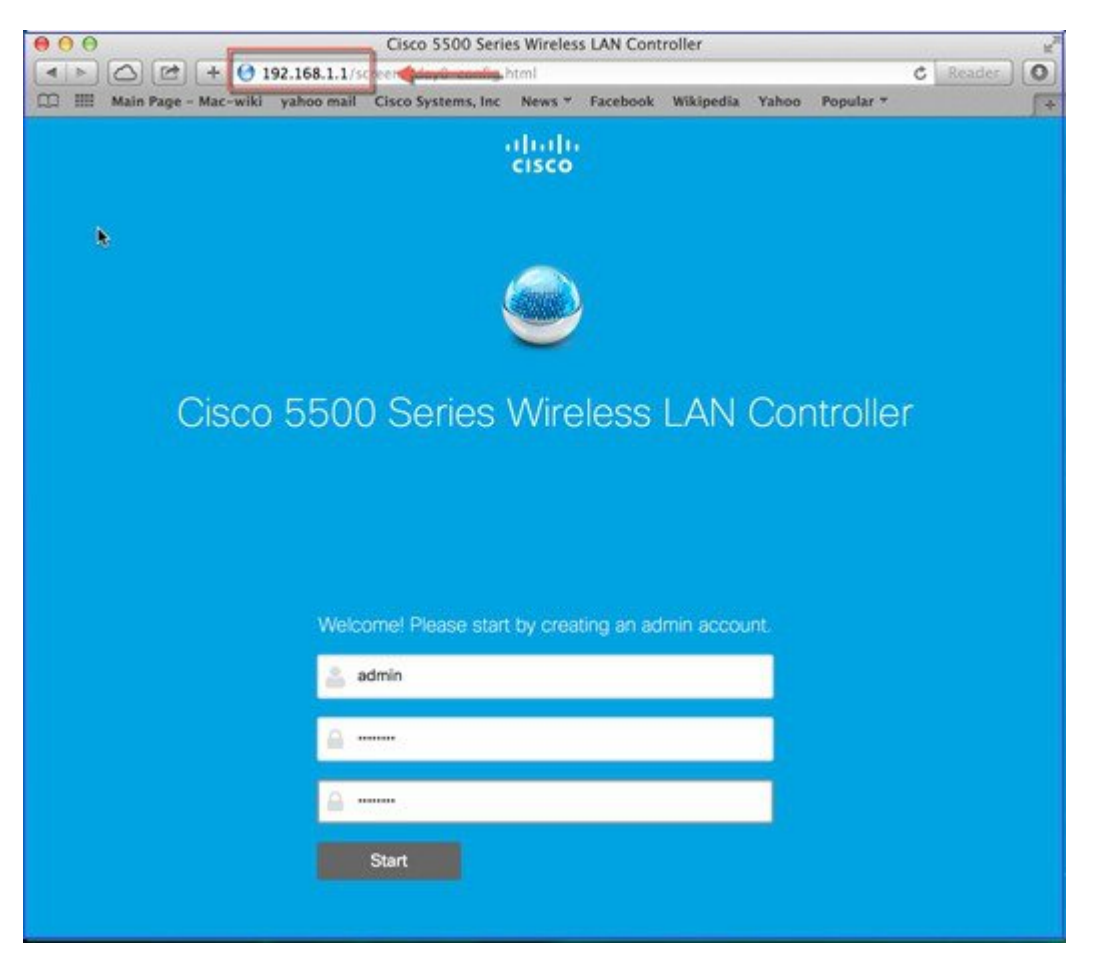

**Note** Keep the checklist that you have prepared earlier, as this will be very helpful to proceed with the following steps.

To create an admin account, do the following:

- 1 Create a new admin account name, for example, admin.
- 2 Provide the new admin account's password, for example, Cisco123.
- **3** Confirm the password.
- 4 Click Start to continue.
- **Step 4** Once you are logged into the controller, in the **Set Up Your Controller** screen, with the help of the checklist, fill in the following:
  - System name for the WLC, for example, 5508-BP
  - The current time zone
  - NTP Server (optional)
  - Management IP address, subnet mask, and default gateway, such as 10.70.0.75, 255.255.255.0, and 10.70.0.1, respectively

- Management VLAN ID (see checklist), if left unchanged (or 0), then the network switch port must be configured with a native VLAN **X0**
- **Note** The wizard will attempt to import the clock information (date and time) from the computer via JavaScript. It is highly recommended that you confirm this before continuing. Access points rely on correct clock settings to be able to join the WLC.

| System Name           | 5508-BP                     |                 | 0  |
|-----------------------|-----------------------------|-----------------|----|
| Country               | United States (US)          |                 | ]0 |
| Date & Time           | 01/22/2015 🛗 14             | 36:16           |    |
| Timezone              | Eastern Time (US and Canada | i) <del>-</del> | 0  |
| NTP Server            | 0.0.0.0 (optional)          |                 | 0  |
| Management IP Address | 10.70.0.75                  |                 | 0  |
| Subnet Mask           | 255.255.255.0               |                 | ]  |
| Default Gateway       | 10.70.0.1                   |                 | ]  |
| Management VLAN ID    | 0                           |                 | 0  |

Figure 3: Sample configuration for 5508

- **Step 5** In the **Create Your Wireless Networks** screen, in the **Employee Network** area, with the help of the checklist, fill in the following:
  - Network name/SSID, for example, cisco-bp
  - Security, for example, WPA/WPA2 Personal

- WPA/WPA2 Personal—Provide a pass phrase (PSK /for example, Cisco123 and confirm the pass phrase)
- Provide the DHCP server address (for example, **10.70.0.1**). If left empty, the DHCP processing is bridged to the management interface.

Figure 4: Example of an Employee Network Configured with WPA/WPA2 Personal Using PSK (pre-shared key / pass phrase) for 5508-bp

| 1 Set Up Your C     | ontroller         |   |
|---------------------|-------------------|---|
| >                   |                   |   |
| 2 Create Your W     | /ireless Networks |   |
| ~ ~                 |                   |   |
| Employee Net        | work              |   |
| Network Name        | cisco-bp          | 0 |
|                     |                   | - |
| Security            | WPA2 Personal •   | 0 |
| Pass Phrase         |                   | 0 |
| Confirm Pass Phrase |                   | ] |
| VLAN                | Management VLAN - | 0 |
| DHCP Server Address | 10.70.0.1         | 0 |
|                     |                   |   |
| Guest Network       | k                 |   |
|                     |                   |   |
|                     | Back Next         |   |
|                     |                   |   |

- **Step 6** (Optional) In the **Create Your Wireless Networks** screen, in the **Guest Network** area, with the help of the checklist, fill in the following:
  - Network name/SSID, for example, **bp-guest**
  - Security, for example, Web Consent

• VLAN IP address (for example, **10.76.0.2**), VLAN ID (for example, **76**), and DHCP server IP address (for example, **10.76.0.1**)

| Network Name         | cisco-guest   | 0   |
|----------------------|---------------|-----|
| Security             | Web Consent - | ] 0 |
| VLAN                 | -New VLAN-    | 0   |
| VLAN IP Address      | 10.76.0.2     | ]   |
| VLAN Subnet Mask     | 255.255.255.0 | ]   |
| VLAN Default Gateway | 10.76.0.1     | ]   |
| VLAN ID              | 76            | 0   |
| DHCP Server Address  | 10.76.0.1     | ]   |
|                      |               |     |
|                      | Back Next     |     |
| 3 Advanced Set       | ting          |     |

Figure 5: Example of a Guest Network Configured with Web Consent for 5508-bp

Step 7 In the Advanced Setting screen, in the RF Parameter Optimization area, do the following:

- 1 Select the client density as Low, Typical, or High.
- 2 Configure the RF parameters for RF Traffic Type, such as Data and Voice.
- 3 Change the service port IP address and subnet mask, if necessary.

|                         | neiess recivions |      |
|-------------------------|------------------|------|
| 3 Advanced Sel          | ting             |      |
|                         | ung              |      |
| RF Parameter            | Optimization     |      |
| Client Density          |                  |      |
| L                       | ów Typical       | High |
| Traffic Type            | Data and Voice   | •    |
| /                       |                  |      |
| Virtual IP Address      | 1.1.1.1          | 0    |
| Local Mobility Group    | miadler          | 0    |
| Service Port Interface  | Manually         | •    |
| Service Port IP Address | 192.168.1.1      | Ø    |
| Service Port Netmask    | 255.255.255.0    |      |

#### Step 8 Click Next.

The following table depicts the default values when Low, Typical, or High deployment type is selected from RF parameters.

|                                                                                                    | dependency                                                                          | Typical<br>(Enterprise -<br>default profile)                      | High Density<br>(Throughput)                                                                   | Low Density<br>(Coverage Open<br>Space)                                                                    | Legacy<br>(if disabled RF<br>opt) |
|----------------------------------------------------------------------------------------------------|-------------------------------------------------------------------------------------|-------------------------------------------------------------------|------------------------------------------------------------------------------------------------|----------------------------------------------------------------------------------------------------|-----------------------------------|
| Tx Power<br>(Following three<br>items are<br>equivalent to Tx<br>Power)<br>TPC threshold<br>TPC min<br>TPC max | Global per band<br>Specific RF Profile per<br>band                                  | default<br>TPC Min default<br>(-10)<br>TPC Max default<br>(30)    | Higher<br>TPC threshold<br>-65db 5G<br>-70 for 2.4<br>TPC min +7dbm<br>TPC max default<br>(30) | Highest (1)<br>threshold:<br>5G-60db<br>24G-65db<br>TPC Min -<br>Default(-10)<br>TPC max - default<br>(30) | default                           |
| Rx Sensitivity<br>(rxsop)                                                                                      | Global per band<br>(Advanced Rx Sop)<br>RF profiles                                 | default (auto)                                                    | medium (rxsop)                                                                                 | low                                                                                                    | default                           |
| CCA Threshold                                                                                                  | Global per band<br>802.11 a only (hidden)<br>RF Profile                             | default (0)                                                       | default (0)                                                                                    | default(0)                                                                                                 | default                           |
| Coverage RSSI<br>Threshold                                                                                     | Global per band<br>data and voice RSSI<br>in (Coverage)<br>RF Profile               | default (Data : -80<br>Voice : -80)                               | default (Data :<br>-80 Voice : -80)                                                            | Higher (Data : -90<br>Voice : -90)                                                                         | default                           |
| Coverage Client<br>Count                                                                                       | Global Per band<br>(Coverage Exception)<br>RF Profiles (Coverage<br>Hole Detection) | default (3)                                                       | default (3)                                                                                    | Lower (2)<br>(1-3)                                                                                         | default                           |
| Data Rates                                                                                                    | Global per band<br>(network)<br>RF Profiles                                         | 12 Mbp mandatory<br>9 supported<br>1,2, 5.5, 6, 11 Mbp<br>disable | 12 Mbp<br>mandatory<br>9 supported<br>1,2, 5.5, 6, 11<br>Mbp disable                           | CCK rates<br>enable<br>1.2, 5.5, 6,<br>9,11,12 Mbp<br>enable                                               | default                           |

**Note** When the controller is configured, you can verify or change the same Best Practices RF Optimization setting via the Controller Advanced Interface as documented in the RF Profiles Configurations, on page 16 section.

**Step 9** If all the settings are correct, click **Apply**. A message appears with a prompt '*System will reboot...Do you want to apply these configuration*?'

| cisco Cisco 5500 Series Wi        | reless LAN Controller             |  |  |  |  |  |  |  |  |  |
|-----------------------------------|-----------------------------------|--|--|--|--|--|--|--|--|--|
| Please confirm settings and apply | Please confirm settings and apply |  |  |  |  |  |  |  |  |  |
| 1 Controller Settings             |                                   |  |  |  |  |  |  |  |  |  |
| Username                          | admin                             |  |  |  |  |  |  |  |  |  |
| System Name                       | 5508-BP                           |  |  |  |  |  |  |  |  |  |
| Country                           | United States (US)                |  |  |  |  |  |  |  |  |  |
| Date & Time                       | 01/22/2015 15:04:52               |  |  |  |  |  |  |  |  |  |
| Timezone                          | Eastern Time (US and Canada)      |  |  |  |  |  |  |  |  |  |
| NTP Server                        | -                                 |  |  |  |  |  |  |  |  |  |
| Management IP Address             | 10.70.0.75                        |  |  |  |  |  |  |  |  |  |
| Management IP Subnet              | 255.255.255.0                     |  |  |  |  |  |  |  |  |  |
| Management IP Gateway             | 10.70.0.1                         |  |  |  |  |  |  |  |  |  |
| Management VLAN ID                | 0                                 |  |  |  |  |  |  |  |  |  |
| 2 Wireless Network Set            | tings                             |  |  |  |  |  |  |  |  |  |
| Employee Network                  |                                   |  |  |  |  |  |  |  |  |  |
| Network Name                      | cisco-bp                          |  |  |  |  |  |  |  |  |  |
| Security                          | WPA2 Personal                     |  |  |  |  |  |  |  |  |  |
| Pass Phrase:                      | *****                             |  |  |  |  |  |  |  |  |  |
| Employee VLAN                     | Management VLAN                   |  |  |  |  |  |  |  |  |  |
| DHCP Server Address               | 10.70.0.1                         |  |  |  |  |  |  |  |  |  |

| Guest Network                  |                                                                                                    |
|--------------------------------|----------------------------------------------------------------------------------------------------|
| Network Name                   | cisco-guest                                                                                                    |
| Security                       | Web Consent                                                                                                    |
| VLAN IP Address                | 10.76.0.2                                                                                                    |
| VLAN Subnet Mask               | 255.255.255.0                                                                                                    |
| VLAN Default Gateway           | 10.76.0.1                                                                                                    |
| VLAN ID                        | 76                                                                                                    |
| DHCP Server Address            | 10.76.0.1                                                                                                    |
| 3 Advanced Settings            |                                                                                                    |
| RF Parameter Optimiz           | zation                                                                                                    |
| Client Density                 | Typical                                                                                                    |
| Traffic Type                   | Data and Voice                                                                                                    |
| Virtual IP Address             | 1.1.1.1                                                                                                    |
| Local Mobility Group           | miadler                                                                                                    |
| Service Port IP Address        | 192.168.1.1                                                                                                    |
| Service Port Netmask           | 255.255.255.0                                                                                                    |
|                                |                                                                                                    |
|                                | Death and American                                                                                                    |
|                                | Back Apply                                                                                                    |
|                                |                                                                                                    |
|                                |                                                                                                    |
|                                |                                                                                                    |
|                                |                                                                                                    |
| Employee Netwo                 |                                                                                                    |
| Saving the configu             | iration                                                                                                    |
| Network                        |                                                                                                    |
| s                              |                                                                                                    |
| Pass                           | minute                                                                                                    |
| Employee                       | and the second second sec |
| DHCP Server Address 10 10 10 1 |                                                                                                    |

#### **Step 10** Click **OK** to apply final settings.

The WLC reboots automatically. A confirmation page will show that '*The controller has been fully configured and will now restart*'. If this message does not appear, do the following:

- 1 Disconnect your computer from the WLC service port and connect it to Switch port.
- 2 Connect the WLC port 1 to the switch configured trunk port.
- 3 Connect access points to the switch if not already connected.

4 Wait until the access points join the WLC.

### **RF Profiles Configurations**

After successful login as admin, you can verify whether the Configuration Express features are enabled by checking that the predefined RF profiles getting created under **WIRELESS** > **RF Profiles**.

| cisco                                                                                                    | MONITOR WLANS                           | CONTROLLER | WIRELESS           | SECURN  | TY MANAGEMEN | r commands | HELF |
|----------------------------------------------------------------------------------------------------|-----------------------------------------|------------|--------------------|---------|--------------|------------|------|
| Wireless                                                                                                    | RF Profile                              |            | Circle Contraction |         |              |            |      |
| <ul> <li>Access Points         <ul> <li>All APs</li> <li>Radios</li> <li>802-11a/rt/ac</li> <li>802-11b/g/n</li> </ul> </li> </ul> | Enable Out Of Box<br>Enable Persistence |            | Radio              |         |              |            |      |
| Dual-Band Radios<br>Global Configuration                                                                                           | Profile Name                            |            | Policy             | Applied |              |            |      |
| h Aduppend                                                                                                    | High-Client-Density-(8                  | 02.11a)    | 802.11a            | No 🖸    | 2            |            |      |
| P Advanced                                                                                                    | High-Client-Density-(E                  | (02.11bg)  | 802.11b/g          | No 🔽    | 2            |            |      |
| Mesh                                                                                                    | Low-Client-Density-(8                   | 02.11a)    | 802.11a            | No 🖸    |              |            |      |
| RF Profiles                                                                                                    | Low-Client-Density-(8                   | 02.11bg)   | 802.11b/g          | No 🖸    |              |            |      |
| FlexConnect Groups                                                                                                    | Typical-Client-Density                  | (802.11bg) | 802.11b/g          |         | -            |            |      |
| FlexConnect ACLs<br>FlexConnect VLAN<br>Templates                                                                                  | Typical-Client-Density                  | -(802.11a) | 802.11a            |         |              |            |      |
| OEAP ACLS                                                                                                    |                                         |            |                    |         |              |            |      |
| Network Lists                                                                                                    |                                         |            |                    |         |              |            |      |
| ▶ 802.11a/n/ac                                                                                                    |                                         |            |                    |         |              |            |      |

Under WIRELESS > Advanced > System Profile / Network Profile, verify the following fields:

| cisco                                                                                                    | MONITOR                           | WLANS                         | CONTROLLER | WIRELESS                     | SECURITY | MANAGEMENT | COMMANDS     | HELP | E |
|----------------------------------------------------------------------------------------------------|-----------------------------------|-------------------------------|------------|------------------------------|----------|------------|--------------|------|---|
| Wireless                                                                                                    | Network                           | Profile                       |            |                              | 0        |            |              |      |   |
| <ul> <li>Access Points         <ul> <li>All APs</li> <li>Radios</li> <li>802.11a/n/ac</li> <li>802.11b/g/n</li> <li>Dual-Band Radios</li> <li>Global Configuration</li> </ul> </li> </ul>              | RF Parar<br>Client D<br>Traffic 1 | meter Optin<br>ensity<br>fype | nization   | V<br>Typical V<br>Data and V | Abice V  |            | $\mathbb{R}$ |      |   |
| <ul> <li>Advanced</li> <li>Load Balancing</li> <li>Band Select</li> <li>Preferred Calls</li> <li>SIP Snooping</li> <li>Rx Sop Threshold</li> <li>Optimized Roaming</li> <li>Network Profile</li> </ul> |                                   |                               |            |                              |          |            |              |      |   |

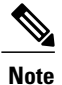

It is recommended to use RF and Network profiles configuration even if the WLAN Express setup was not used initially or if the controller was upgraded from the software prior to release 8.1.

### **Monitoring Dashboards**

In release 8.1 of the Wireless LAN Controller, a new Dashboard interface is introduced when initiating a Web UI connectivity to the controller. Previously, when connecting to the controller Management Interface, the user was able to see a summary of the controller monitor interface. In the web browser, enter the IP address of the management interface as previously configured and enter the admin credentials that were created earlier, that is, Login Name: **admin** and password **Cisco123**.

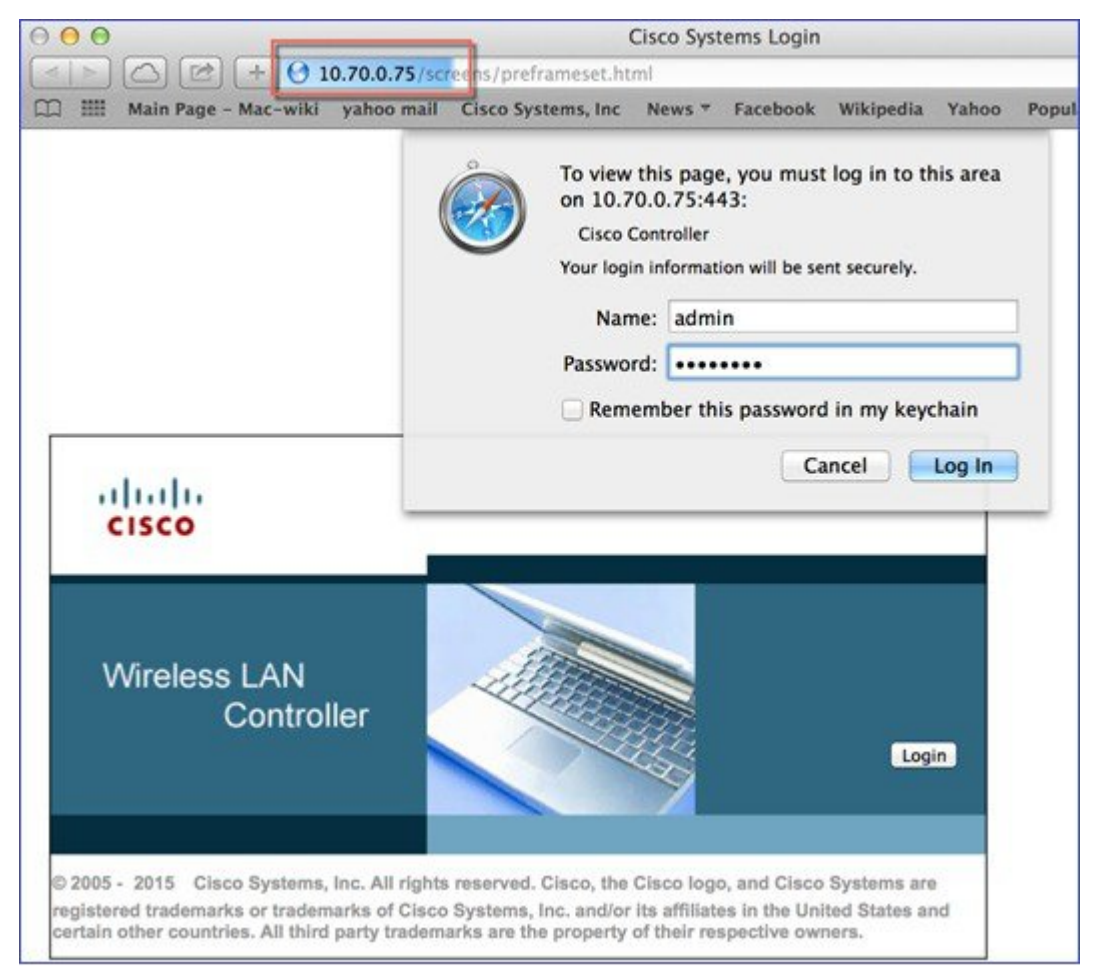

In release 8.1, a new interface is added to present the system administrator with additional practical at glance information. This new Monitoring interface contains several Dashboards and monitoring options. Upon connecting to the controller management interface, the **Network Summary** page is first displayed. The administrator can spend some time to explore this page, and then log into the WLC to access web UI and dashboard.

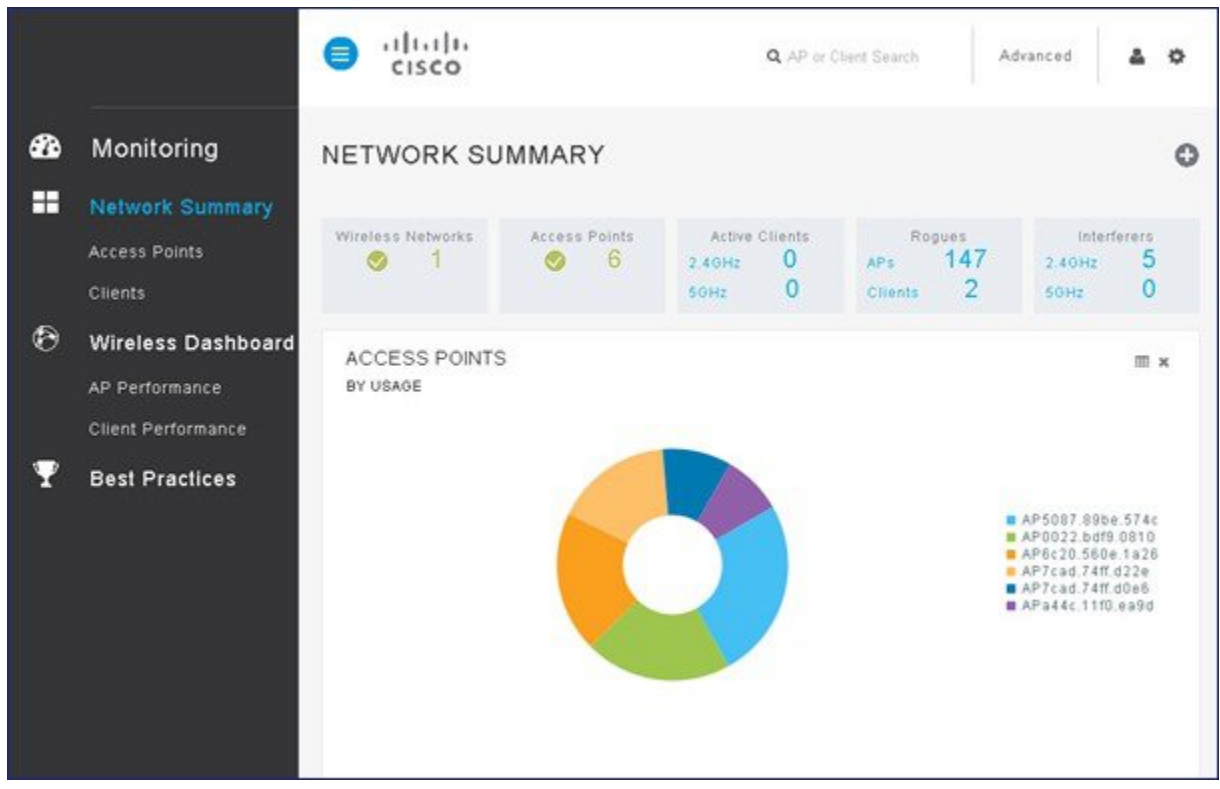

As shown in the left pane, the Monitoring interface allows you to choose **Network Summary**, **Wireless Dashboard**, or **Best Practices**. Network Summary has additional submenus to monitor the access points and clients.

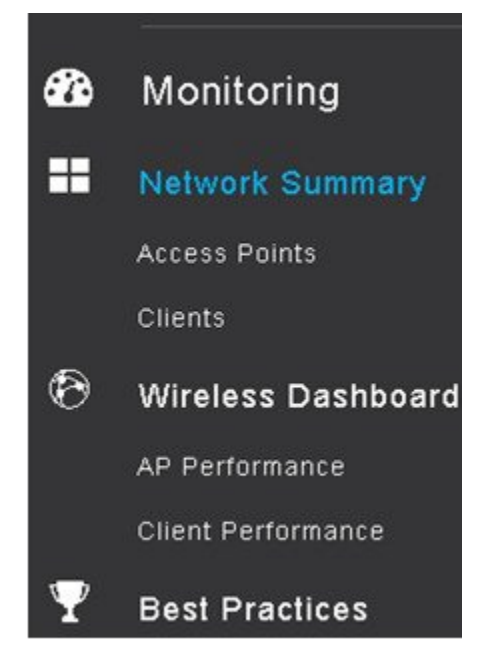

The following is a screenshot from the Access Points submenu, where the monitoring page displays information about 2.4 GHz and 5 GHz access points. The information gives the administrator a Bird's Eye view on the access point's valuable details.

|                    |                                                                                                    |                                                                                                    |                                                                                                    | Q AP or Cli                                                                                                    | ent Search                                                                                                    | Advanced                                                                                                    | 4 O                                                                                                    |
|--------------------|----------------------------------------------------------------------------------------------------|----------------------------------------------------------------------------------------------------|----------------------------------------------------------------------------------------------------|----------------------------------------------------------------------------------------------------|----------------------------------------------------------------------------------------------------|----------------------------------------------------------------------------------------------------|----------------------------------------------------------------------------------------------------|
| Monitoring         | ACCESS POINTS                                                                                                    |                                                                                                    |                                                                                                    |                                                                                                    |                                                                                                    |                                                                                                    |                                                                                                    |
| Network Summary    | 2.4GHz                                                                                                    |                                                                                                    |                                                                                                    |                                                                                                    |                                                                                                    |                                                                                                    |                                                                                                    |
| Access Points      | AP Name                                                                                                    | ✓ Clients ✓                                                                                                    | Urape 🗸                                                                                                    | Uptime 🗸 🗸                                                                                                    | Chann 🗸                                                                                                    | Channels 🗸                                                                                                    | Coven                                                                                                    |
| Clients            | 4                                                                                                    |                                                                                                    |                                                                                                    |                                                                                                    |                                                                                                    |                                                                                                    |                                                                                                    |
|                    | AP6c20.560e.1a26                                                                                                    | 0                                                                                                    | 91 MB                                                                                                    | 30 Minutes 19 S                                                                                                    | 55                                                                                                    | 1                                                                                                    | -                                                                                                    |
| Wireless Dashboard | AP7cad.74ff.d22e                                                                                                    | 0                                                                                                    | 54 MB                                                                                                    | 24 Minutes 53 S                                                                                                    | 44                                                                                                    | 6                                                                                                    |                                                                                                    |
| AP Performance     | AP5087.89be.574c                                                                                                    | 0                                                                                                    | 68 MB                                                                                                    | 24 Minutes 6 Se                                                                                                    | 53                                                                                                    | 1                                                                                                    |                                                                                                    |
|                    | AP0022.bdf9.0810                                                                                                    | 0                                                                                                    | 82 MB                                                                                                    | 23 Minutes 48 S                                                                                                    | 48                                                                                                    | 6                                                                                                    |                                                                                                    |
| Client Performance | APa44c.11f0.ea9d                                                                                                    | 0                                                                                                    | 39 MB                                                                                                    | 18 Minutes 23 S                                                                                                    | 49                                                                                                    | 6                                                                                                    |                                                                                                    |
| Best Practices     | AP7cad.74ff.d0e6                                                                                                    | 0                                                                                                    | 55 MB                                                                                                    | 19 Minutes 7 Se                                                                                                    | 60                                                                                                    | 1                                                                                                    |                                                                                                    |
| Dest Flactices     | 4                                                                                                    |                                                                                                    |                                                                                                    |                                                                                                    |                                                                                                    |                                                                                                    | + 10                                                                                                    |
|                    | н н 1 н н 25 т                                                                                                    | items per page                                                                                                    |                                                                                                    |                                                                                                    |                                                                                                    | 1 - 5 of 1                                                                                                    | 6 items                                                                                                    |
|                    |                                                                                                    |                                                                                                    |                                                                                                    |                                                                                                    |                                                                                                    |                                                                                                    |                                                                                                    |
|                    |                                                                                                    |                                                                                                    |                                                                                                    |                                                                                                    |                                                                                                    |                                                                                                    |                                                                                                    |
|                    | Monitoring<br>Network Summary<br>Access Points<br>Clients<br>Wireless Dashboard<br>AP Performance<br>Client Performance<br>Best Practices | Monitoring   Network Summary   Access Points   Clients   Wireless Dashboard   AP Performance   Client Performance   Best Practices | Monitoring   Network Summary   Access Points   Clients   Wireless Dashboard   AP Performance   Client Performance   Best Practices | Monitoring   Network Summary   Access Points   Clients   Wireless Dashboard   AP Performance   Client Performance   Best Practices | Image: Construction of the second second | <ul> <li>Clients</li> <li>Monitoring</li> <li>Access Points</li> <li>Clients</li> <li>Wireless Dashboard</li> <li>AP Performance</li> <li>Client Performance</li> <li>Best Practices</li> <li>Clients</li> <li>Clients</li> <li>Cl</li></ul> | Image: Search Search Search Advanced       Monitoring       Network Summary       Access Points       Clients       Wireless Dashboard       AP Performance       Client Performance       Client Performance       Best Practices |

While choosing **AP Performance** under **Wireless Dashboard**, charts are displayed about various AP performance statistics, such as Channel Utilization - Top APs, Interference - Top APs, Client Load - Top APs, and Coverage Bottom APs.

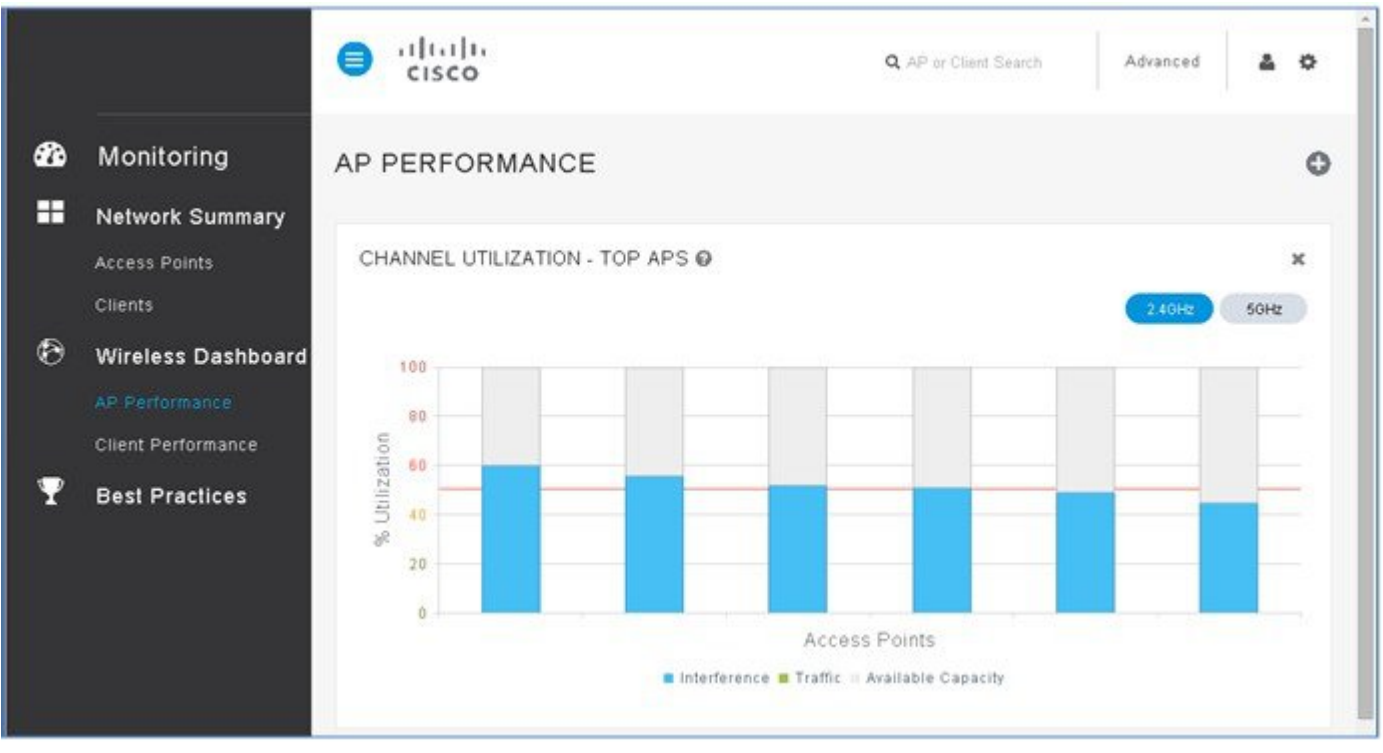

Few additional icons are available in the upper right corner of the dashboard as in the following figure.

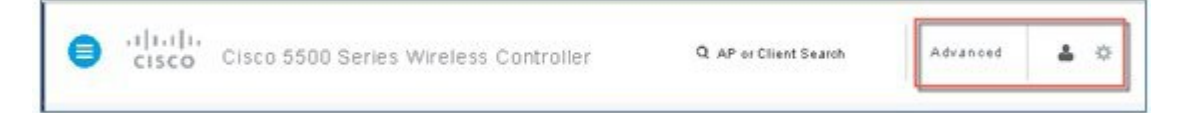

Click *conto view the additional options.* 

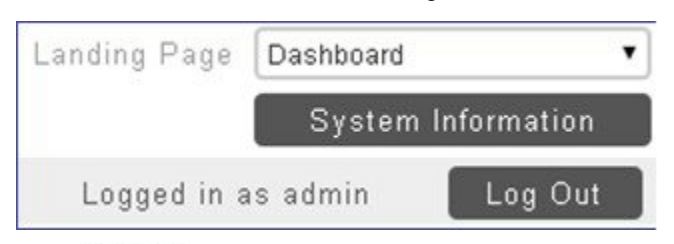

Click Advanced to view the legacy controller interface as shown in the following figure.

| cisco            | MONITOR WLANS CONTROLLER WIRELESS     | S SECURITY MANAGEMENT COMMANDS HELP   | Sage Configuration   Eing   Logout   Befresh<br>EEEDBACK |
|------------------|---------------------------------------|---------------------------------------|----------------------------------------------------------|
| Monitor          | Summary                               |                                       |                                                          |
| Summary          | 275 Access Points Supported           |                                       |                                                          |
| Access Points    |                                       | Cisco 5500 Series Wireless Controller |                                                          |
| Cisco CleanAir   | 61500 📰 🔚 🐻 O 💭                       |                                       |                                                          |
| Statistics       |                                       |                                       |                                                          |
| ► CDP            | Controller Summary                    | Rogue Summary                         |                                                          |
| Rogues           | Management 10.70.0.60 , ::/128        | Active Descent ADr                    | 204                                                      |
| Redundancy       | Service Port 169.1.1.2 . ::/128       | Active Roque Clients                  | 4                                                        |
| Clients          | Software 8.1.100.0                    | Adhoc Rogues                          | 1                                                        |
| Sleeping Clients | Field                                 | Rogues on Wired Network               | 0                                                        |
| Applications     | Recovery 7.4.1.30<br>Image<br>Version | Top MIL AND                           |                                                          |
| ▶ Lync           | System 5508-MA-60                     | TOP WEAKS                             | 232.257 (2)                                              |
| Local Profiling  | Up Time 0 days, 1 hours, 9 minutes    | Profile Name                          | # of Clients                                             |

Note

The dome icon takes you back to the Dashboard Monitoring interface.

Click **Home** to view the information about:

- Network Summary
  - Access Points
  - Clients
- · Wireless Dashboard
- AP Performance
- Client Performance
- Best Practices

### **Best Practices Configurations**

Click Best Practices to view the information about:

• Infrastructure

- Security
- RF Management

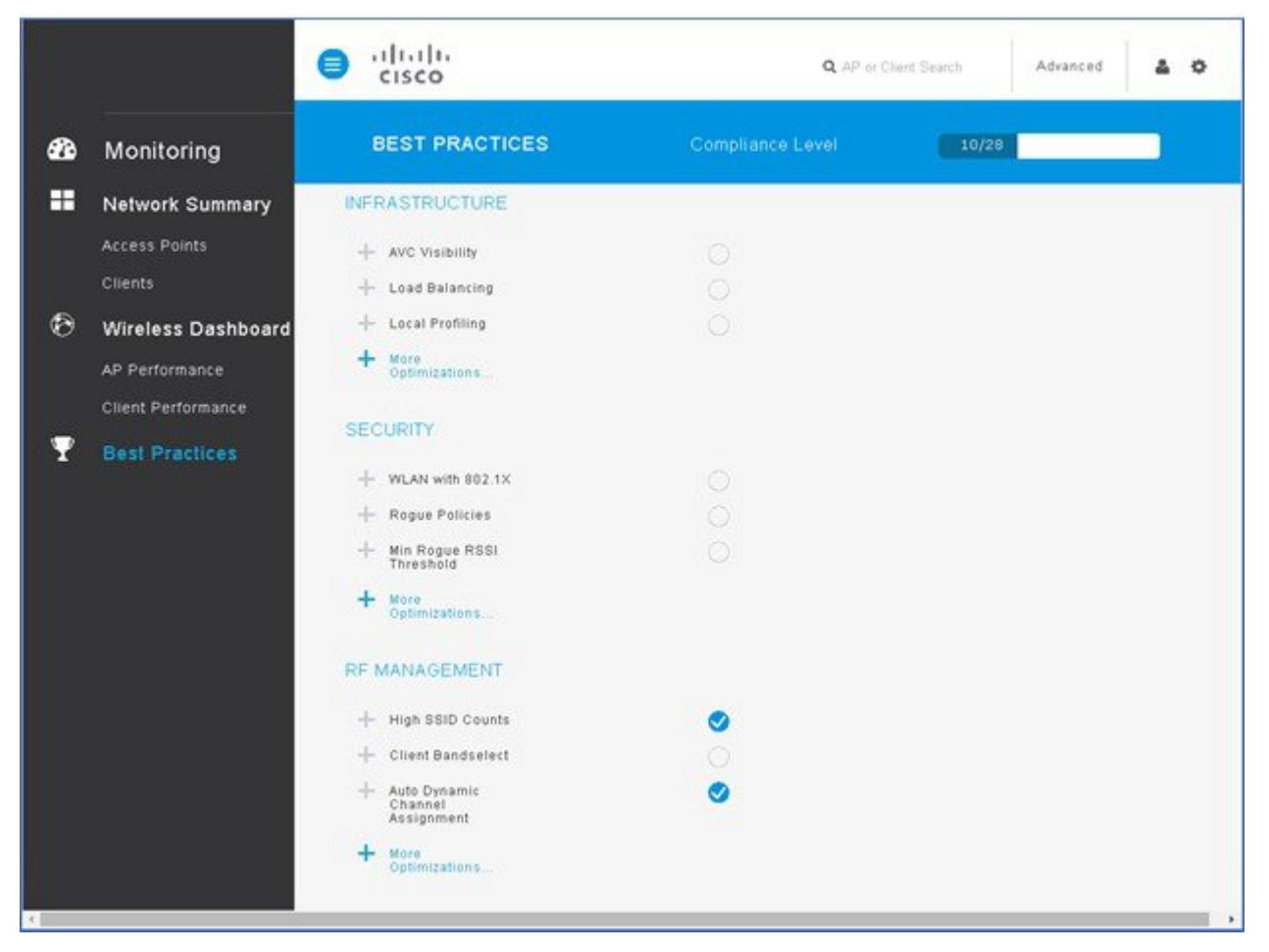

Few best practices parameters are configured by default as recommended by Cisco wireless experts. The level of compliance **10/28** represents this setting.

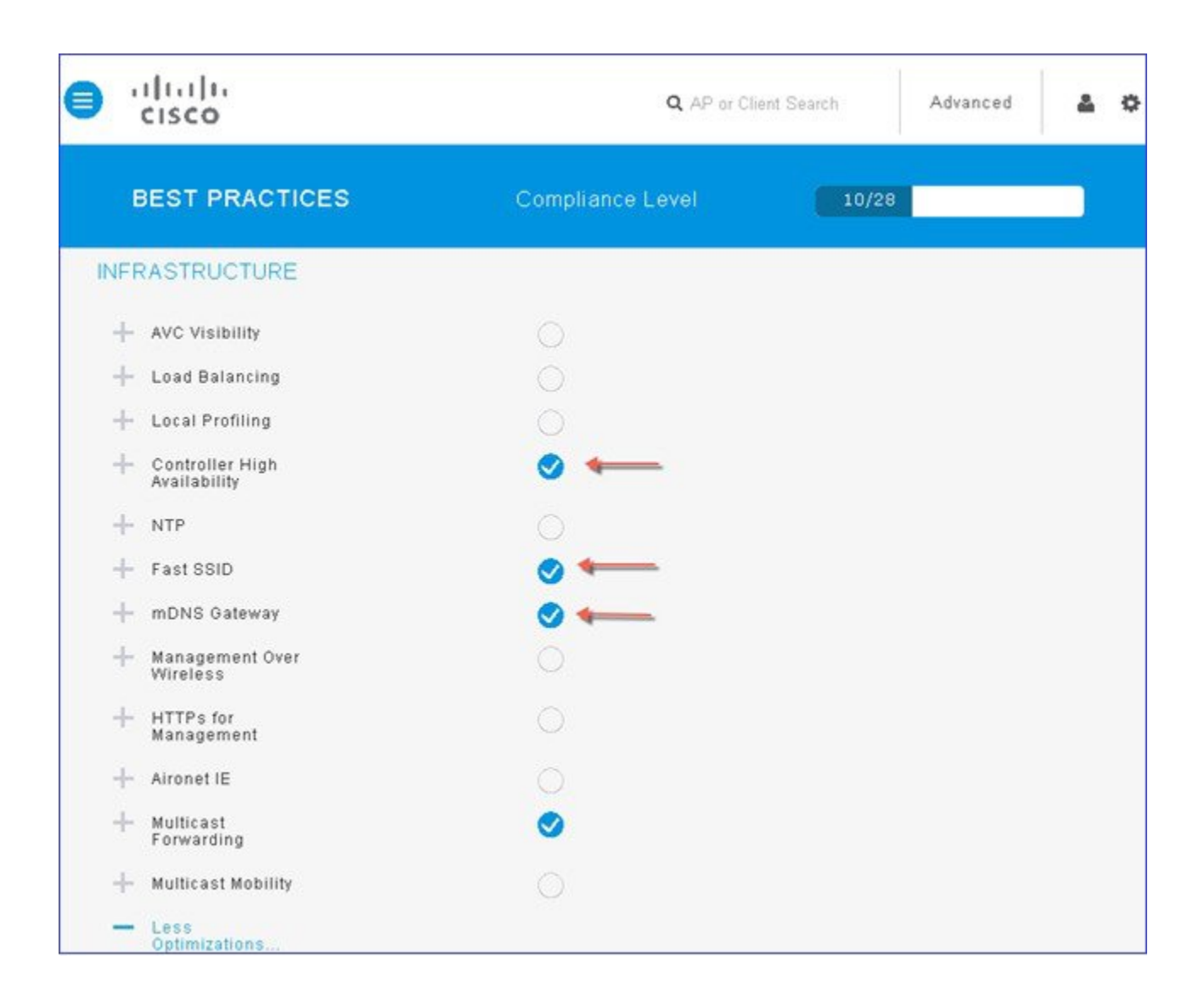

![](_page_22_Figure_0.jpeg)

You can click the + icon to select a recommended best practice parameter, read an expert recommendation, and click **Fix it Now** or later reverse the BP configuration option by clicking **Restore Default**. Following is an example of BP Local Profiling configuration.

| BEST PRACTICES                                                                      | Compliance Level                                                                         | 10/28      |
|-------------------------------------------------------------------------------------|------------------------------------------------------------------------------------------|------------|
| NFRASTRUCTURE                                                                       |                                                                                          |            |
| - AVC Visibility                                                                    | 0                                                                                        |            |
| Application Visibility is<br>Benefits Classification<br>of user data.<br>Learn More | not enabled on any WLAN.<br>of applications, real time analysis<br>Fix it Now Restore De | S<br>fault |

If you click **Learn More**, the Monitoring interface displays the Cisco Best Practices Configuration and Deployment Guide as in the following figure.

| alah                                                                                                    | Cisco Wireless LAN Controller Best Practices |    |
|----------------------------------------------------------------------------------------------------|----------------------------------------------|----|
| cisco Infrastructure                                                                                                    |                                              |    |
| Cisco Wireless LAN Controller Best Downloads: This chapter (PDF - 1.22MB) The complete book (PDF - 2.08MB) [14] Feedback |                                              | ж. |
| Infrastructure     Security     RF Management                                                                            | Contents                                     |    |
|                                                                                                    | Infrastructure                               |    |
|                                                                                                    | Application Visibility and Control           |    |
|                                                                                                    | Load Balancing                               |    |
|                                                                                                    | Local Profiling                              |    |
|                                                                                                    | NTP                                          |    |
|                                                                                                    | FastSSID                                     |    |
|                                                                                                    | mDNS Snooping                                |    |
|                                                                                                    | Management over Wireless                     |    |
|                                                                                                    | Secure Web Access                            |    |
|                                                                                                    | Aironet IE                                   |    |
|                                                                                                    | Multicast Forwarding                         |    |
|                                                                                                    | Multicast Mobility                           |    |
|                                                                                                    | Controller High Availability                 |    |
|                                                                                                    | Infrastructure                               |    |

The following table shows all best practices recommendations in release 8.1.

| Feature                            | 8.1             |
|------------------------------------|-----------------|
| AVC Visibility                     | Yes( 2504 only) |
| mDNS Snooping                      | Yes             |
| New MDNS Profile for printer, http | Yes             |

| Feature                        | 8.1                   |
|--------------------------------|-----------------------|
| Local Profiling                | Yes                   |
| Band Select                    | Yes                   |
| DHCP Proxy                     | Yes                   |
| Secure Web access              | Yes                   |
| Virtual IP 192.0.2.1           | Yes (configurable)    |
| RRM-DCA Auto                   | Yes                   |
| RRM-TPC Auto                   | Yes                   |
| CleanAir Enabled               | Yes                   |
| EDRRM Enabled                  | Yes                   |
| Channel Width 40 MHz           | Yes                   |
| Aironet IE Disabled            | Yes                   |
| Management over Wireless       | No                    |
| 2.4 Low Data Rates Disabled    | Yes (network profile) |
| Load Balancing                 | Yes (network profile) |
| Rogue Threshold Enabled        | Yes                   |
| Client Exclusion Enabled       | Yes                   |
| FastSSID Enabled*              | Yes                   |
| Infra MFP                      | Yes                   |
| Multicast Forwarding Mode      | Yes                   |
| SNMPv3 (delete default)        | Yes                   |
| Mobility Name                  | Yes                   |
| RF Group same as Mobility Name | Yes                   |
| DHCP Required on Guest WLAN    | Yes                   |
| 5 GHz Channel Bonding*         | Yes                   |

© 2015 Cisco Systems, Inc. All rights reserved.

![](_page_26_Picture_0.jpeg)

Americas Headquarters Cisco Systems, Inc. San Jose, CA 95134-1706 USA Asia Pacific Headquarters Cisco Systems (USA) Pte. Ltd. Singapore **Europe Headquarters** Cisco Systems International BV Amsterdam, The Netherlands

Cisco has more than 200 offices worldwide. Addresses, phone numbers, and fax numbers are listed on the Cisco Website at www.cisco.com/go/offices.